# **¿COMO ME PUEDO POSTULAR A UNA BECA** EN EL PERIODO 2023-1?

# Antes de realizar el proceso de postulación ingresa a una página de incognito y desde allí realiza el proceso.

| 🚳 🛛 🕲 📄 Login   Salesfi: X 🛛 🛐 FECHAS DE Pi: X   🎂 Maestría en N X 🖓 OneGate 🛛 X 🖓 Cuentas de Cli X 📮 Posasistente - X 💿 Nueva pest | añ X + 🗸                  | - 0                 |
|----------------------------------------------------------------------------------------------------|---------------------------|---------------------|
| → C (G                                                                                                    | Ŕ                         | * 🛛 😩               |
| mail 🐰 Maps 🛞 Becas 🕒 salesforce 🏮 VALIDACION COLE 🐺 VALIDACION COLE 📓 LACORDAIRE 🥁 KATU 🕕 Recargas   Movil Éxi 💿 Señal en VIVC     | Nueva pestaña             | Ctrl +              |
|                                                                                                    | Nueva ventana             | Ctrl + N            |
|                                                                                                    | Nueva ventana de incógnit | to Ctrl + Mayús + I |

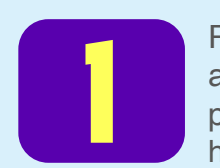

Puedes realizar la postulación a una de las becas de posgrados: Ingresando al siguiente link de becas donde encontraras las becas vigentes en el periodo:

https://www.javerianacali.edu.co/becas y darle clic en programa: "posgrados".

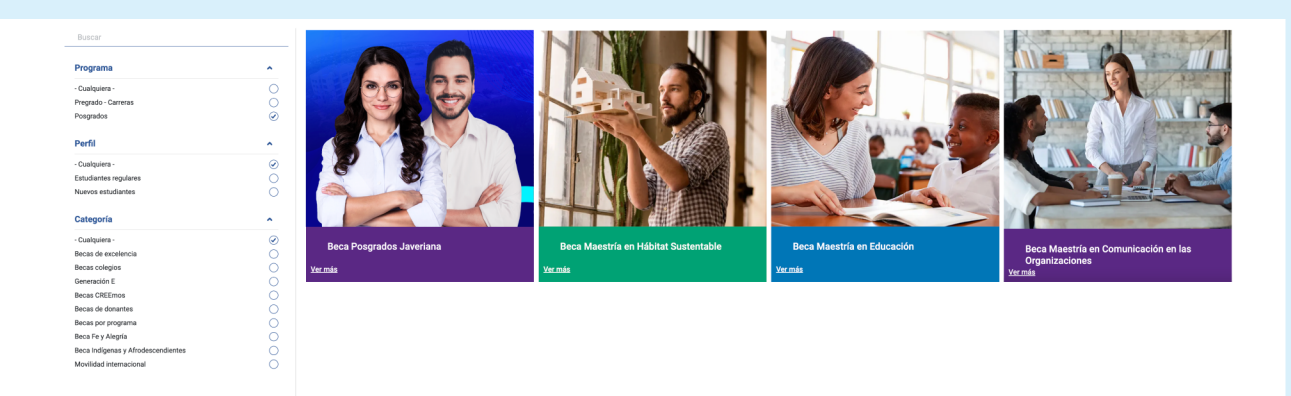

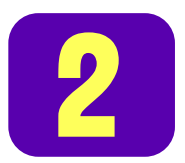

O también puedes realizar la postulación a una de las becas de posgrados en alguno de los siguientes link directamente de la beca: (cualquiera de las dos opciones es válida).

Beca Posgrados Javeriana:

https://www.javerianacali.edu.co/becas/beca-posgrados-javeriana

· Beca Maestría en Comunicación de las Organizaciones

https://www.javerianacali.edu.co/becas/beca-maestria-en-comunicacion-en-las-organizaciones

Beca Maestría en Educación:

https://www.javerianacali.edu.co/becas/maestria-en-educacion

Beca Maestría en Hábitat Sustentable

https://www.javerianacali.edu.co/becas/beca-maestria-en-habitat-sustentable

Te recordamos que para poder realizar el proceso de postulación a la beca debes: **1.** Estar admitido(a) a un de los programas autorizados de Posgrados en la Pontificia Universidad Javeriana de Cali para el periodo 2023-1 acreedores a beca.

**2.** Tener generado el recibo de pago del periodo 2023-1 (si no tiene el recibo de pago del periodo al que se va a postular a la beca por favor escriba un correo a facturaciontesoreria@javerianacali.edu.co)

**3.** Debes haber creado la cuenta institucional: adjuntamos link para crearla https://gcu.javerianacali.edu.co/GestionCuentasUsuariosPUJ/ (después de 1 hora de crear la cuenta podrá efectuar la postulación a la beca)

3

Si eres un reingreso debes haber gestionado tu activación nuevamente ante la dirección de programa.

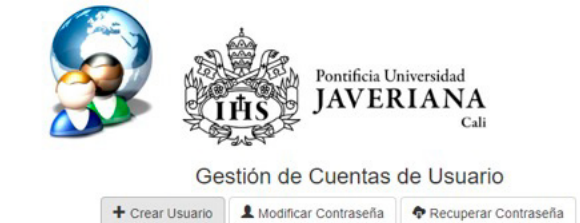

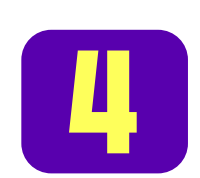

#### Realiza la postulación:

**A. INGRESA AL PUNTO 5:** Para realizar la postulación de la Beca https://www.javerianacali.edu.co/becas

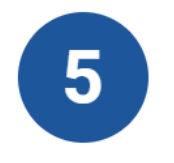

#### Realiza tu postulación

Ingresa al siguiente enlace

Portal del estudiante 🕥

#### B. INGRESA TU USUARIO Y CONTRASEÑA (dar clic en el candado)

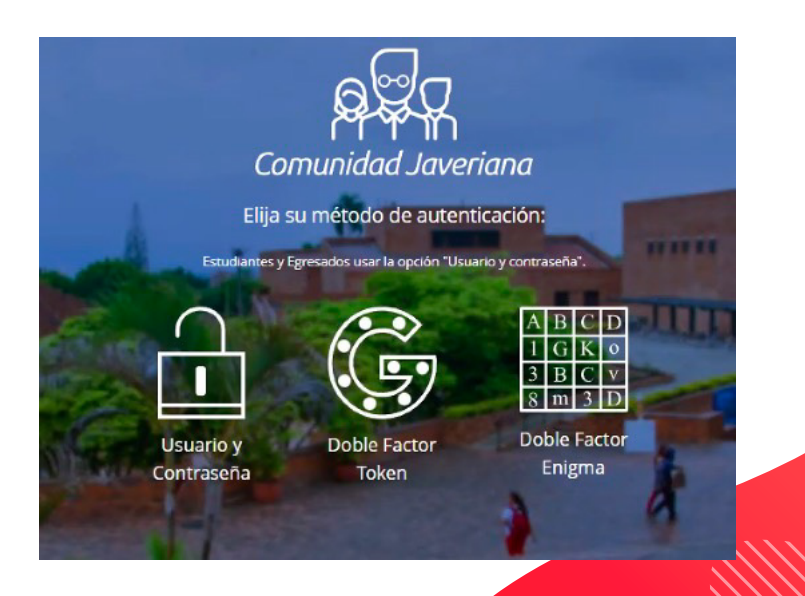

**C.** INGRESA TU USUARIO Y CONTRASEÑA (en el usuario por favor omita @javerianacali.edu.co y digite la clave institucional que ya creo).

| A DEVENTION OF A DEVENTION OF A DEVE |                                                                                                    | Seleccionar el idioma: Español                                                                   |
|----------------------------------------------------------------------------------------------------|----------------------------------------------------------------------------------------------------|--------------------------------------------------------------------------------------------------|
|                                                                                                    | Iniciar Sesión     Iniciar Sesión     Solo usuario y contraseña Nombre de usuario (Por favor omita @javerianacal.edu.co) edgarmosquera Contraseña |                                                                                                  |
| Portificia Universidad Javeriana de Cali calle 18<br>Institución da Eduración Suparior suista a cont                                                                                                    | Iniciar sesión                                                                                                    | 5-64-00 - Línea gratuíta nacional 01-8000-180556<br>arrah 1075 da 2015 (Barolurión 12220 da 2016 |

#### D. INGRESA DONDE DICE "BECAS" (dar clic allí)

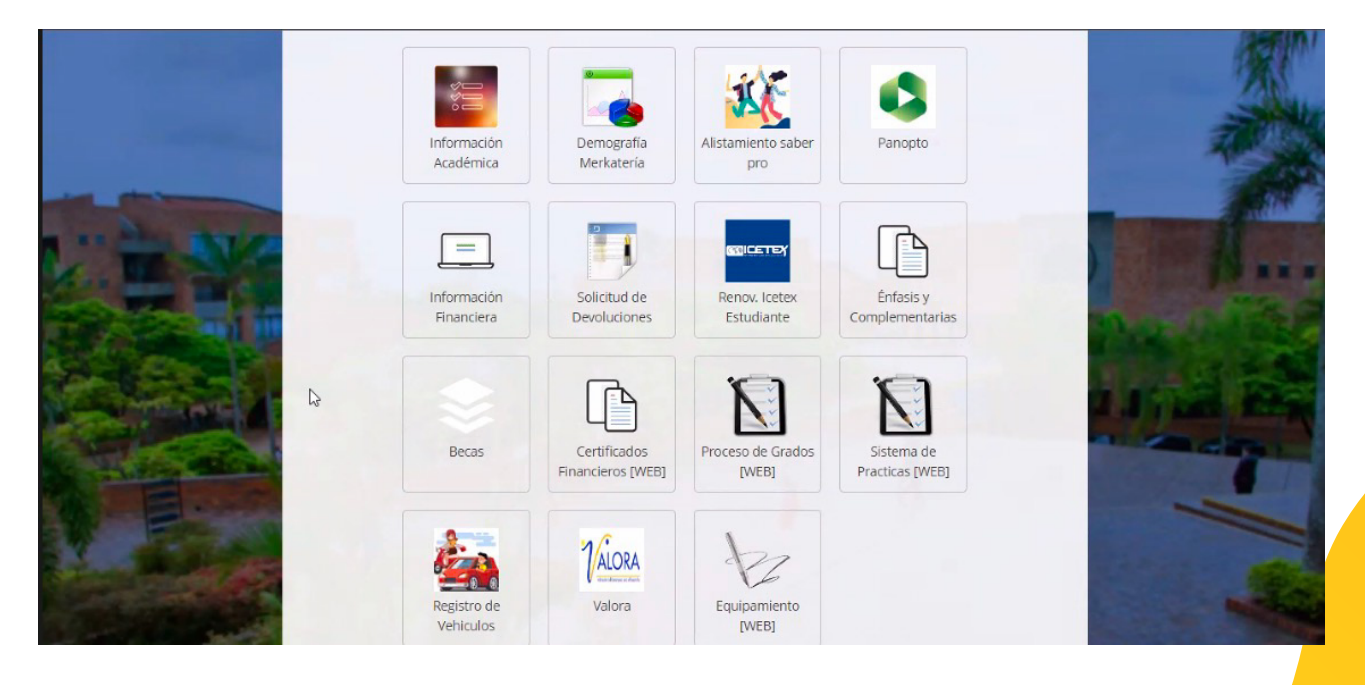

#### Nota importante:

Si al ingresar no le aparece la opción de "BECAS", podrás comunicarte al 60-2-321-82-00 ext 8555 o en la página mesadeservicio.javerianacali.edu.co y exponga la situación para que puedan colaborarle en el proceso.

Cree la cuenta – iniciando sesión para colocar su requerimiento o llame a la línea telefónica indicada.

| 😑 🎆 Pontificia Universidad Javeri                                          | ana Cali                                                                                        | Buscar                                                             | Iniciar sesión                       | Registrarse |
|----------------------------------------------------------------------------|-------------------------------------------------------------------------------------------------|--------------------------------------------------------------------|--------------------------------------|-------------|
| Inicio Soluciones  Soluciones Busque las políticas o lea las preguntas fre | cuentes para solucionar problemas por su cuenta                                                 |                                                                    |                                      |             |
| ★ Artículos populares >                                                    | ARTÍCULOS POPULARES                                                                             |                                                                    |                                      |             |
| General                                                                    | 🕒 ¿Cómo usar teams?                                                                             | 🕒 ¿Cómo usar Office 365?                                           |                                      |             |
| Servicios Administrativos                                                  | Estimada comunidad javeriana: 1. A partir de la fecha, los<br>profesores y profesoras que neces | Para descargar Office 365 deb<br>institucional y seguir los siguie | e utilizar su cuenta<br>entes pasos: |             |
|                                                                            | ¿Cómo hacer reservas de aplicaciones?<br>Para la reserva de reserva de aplicaciones. Ver video  | ¿Cómo cambiar la contras<br>Para generar una nueva contra          | <b>eña?</b><br>seña o cambiar la     |             |
|                                                                            | explicativo de la Escuela CSI                                                                   | contraseña ingrese a la pagina                                     | : GCU - Gestion Cu                   |             |

## E. INGRESA DONDE DICE "MENÚ" (dar clic allí)

| $\leftrightarrow$ $\rightarrow$ | × ( | becas-https.servicios.javerianacali.edu                                                                                            | <b>co/</b> b | ecas/                                                                                                    |                                                                                                    | * 🛛 🖨                                                                                                    | <b>)</b> II |
|---------------------------------|-----|----------------------------------------------------------------------------------------------------|--------------|----------------------------------------------------------------------------------------------------|----------------------------------------------------------------------------------------------------|----------------------------------------------------------------------------------------------------|-------------|
| MENÚ                            |     |                                                                                                    |              |                                                                                                    |                                                                                                    |                                                                                                    |             |
| 0                               | Co  | nvocatorias Becas                                                                                                    |              |                                                                                                    |                                                                                                    |                                                                                                    |             |
|                                 |     | Convocatorias Abiertas                                                                                                    | Con          | vocatorias Cerradas                                                                                                    |                                                                                                    |                                                                                                    |             |
|                                 |     |                                                                                                    |              |                                                                                                    |                                                                                                    |                                                                                                    |             |
|                                 |     |                                                                                                    |              |                                                                                                    |                                                                                                    |                                                                                                    |             |
|                                 |     | Townsteam Arms                                                                                                    |              | Terreflects Auri                                                                                                    | Terror Charles A and                                                                                                    | Terrest State A and                                                                                                    |             |
|                                 |     | Aplica a: Programas Academicos<br>Estado: Aprobada<br>Fechas Postulación:<br>Inicio: 28/05/2022<br>Fin: 09/06/2022<br>Publicación: |              | Aplica a: Programas Academicos<br>Estado: Aprobada<br>Fechas Postulación:<br>Inicio: 28/05/2022<br>Fin: 09/06/2022<br>Publicación: | Aplíca a: Programas Academicos<br>Estado: Aprobada<br>Fechas Postulación:<br>Inicio: 28/05/2022<br>Fin: 09/06/2022<br>Publicación: | Aplíca a: Programas Academicos<br>Estado: Aprobada<br>Fechas Postulación:<br>Inicio: 28/05/2022<br>Fin: 09/06/2022<br>Publicación: |             |

F. INGRESA DONDE DICE "MENÚ-POSTULACIÓN" (dar clic donde dice "Crear Postulación")

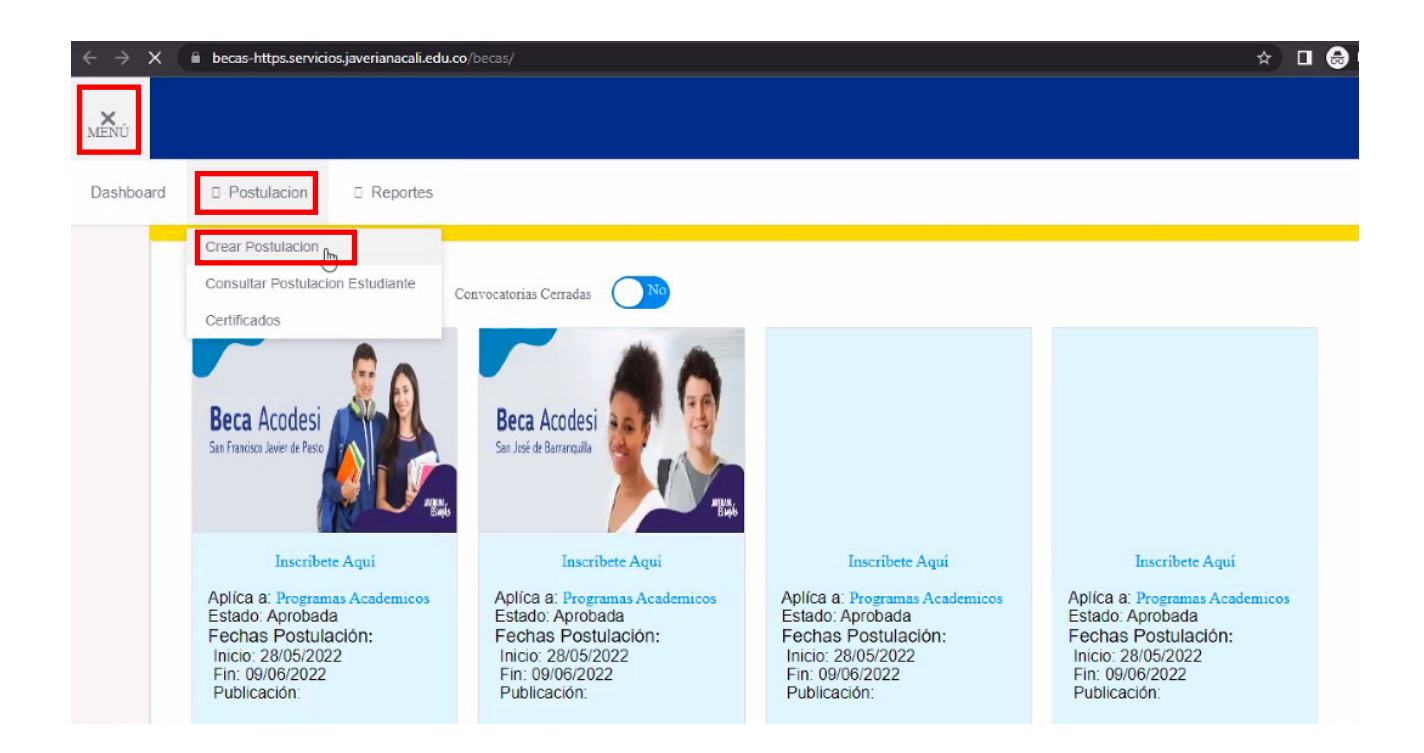

G. DILIGENCIA LA INFORMACIÓN REQUERIDA: debes diligenciar la información de izquierda a derecha (no de arriba abajo).

| Tipo Registro *                                                          | Postular primera vez a una beca                                                                                                    | ~                               | Programa * 2                                                                   | Especialización en Finanzas                                                                                 |
|--------------------------------------------------------------------------|----------------------------------------------------------------------------------------------------|---------------------------------|--------------------------------------------------------------------------------|----------------------------------------------------------------------------------------------------|
| 3 Beca*                                                                  | Javeriana 50 Años Posgrado                                                                                                    | ~                               | Email * 4                                                                      | Seleccionar                                                                                                 |
| 5 Celular acudiente                                                      | 315                                                                                                    |                                 | No. Celular Estudiante * 6                                                     | Especialización en Finanzas                                                                                 |
| Indique por favor si es                                                  | No                                                                                                    | ~                               |                                                                                | Administración de Empresas                                                                                  |
| Javeriana Bogotá *                                                       |                                                                                                    |                                 |                                                                                |                                                                                                    |
| La beca esta dirigida j<br>condiciones de renov<br>de pregrado y posgrad | ada estudiantes que ingresan a primer semes<br>ación. En dimero de becas a otorgar es para e<br>dos 25%. Egresados de otras Instituciones de | studiantes que<br>Educación Sup | cianos de la deca pouran conse<br>se matriculen en los programas<br>erior 15%. | i varia para todos los semestres compliendo con las<br>s autorizados durante el 2022-2. Egresados Javeriana |
| momacionAdicion                                                          |                                                                                                    |                                 |                                                                                |                                                                                                    |
|                                                                          |                                                                                                    |                                 |                                                                                |                                                                                                    |

Nota: DEBES ESCOGER PRIMERO EL PROGRAMA Y LUEGO LA BECA.

Cuando diligencies la beca (dar clic en el cursor hacia abajo hasta que aparezca la beca).

| Postulación renovación                                                   | o anlazamiento de becas                       |     |                                           |                                           |             |
|--------------------------------------------------------------------------|-----------------------------------------------|-----|-------------------------------------------|-------------------------------------------|-------------|
| Postulación, renovación                                                  | o aplazamento de becas                        |     |                                           |                                           |             |
| Tipo Registro *                                                          | Postular primera vez a una beca               | ~   | Programa *                                | Especialización en Finanzas               |             |
| Beca*                                                                    | Javeriana 50 Años Posgrado                    | ~   | Email *                                   |                                           |             |
| Celular acudiente                                                        | QI                                            |     | No. Celular Estudiante *                  |                                           |             |
| Indique por favor si es<br>egresado de Pregrado de<br>Javeriana Bogotá * | Descuento Empresarial Constructora Solanillas | Ì   |                                           |                                           |             |
| Información General                                                      | Descuento Empresarial ICBF                    | -   |                                           |                                           |             |
| La beca está dirigida para e                                             | Descuento Empresarial Uni Bolivariana Palmira | ↓ . | iarios de la beca podrán cons             | ervarla para todos los semestres cumplien | ido con las |
| condiciones de renovación<br>de pregrado y posgrados 2                   | Descuento Empresarial Comfandi                | s   | e matriculen en los programa<br>rior 15%. | is autorizados durante el 2022-2. Egresad | os Javeria  |
|                                                                          | Javeriana 50 Años Posgrado                    | -   |                                           |                                           |             |

H. VERIFICA: que cumplas con los requisitos teniendo en verde los flac.

|                                                                                          |                                                                                                | «                                           | <                     | 1                      | >                      | »                                                 |        |
|------------------------------------------------------------------------------------------|------------------------------------------------------------------------------------------------|---------------------------------------------|-----------------------|------------------------|------------------------|---------------------------------------------------|--------|
| Descargar                                                                                |                                                                                                |                                             |                       |                        | Docu                   | imento de identidad                               |        |
| 4                                                                                        | PDF de la convocatoria                                                                         |                                             |                       |                        |                        |                                                   |        |
|                                                                                          |                                                                                                | «                                           |                       | 1                      |                        | »                                                 |        |
| Validación de Requisitos                                                                 | 2                                                                                              |                                             |                       |                        |                        |                                                   |        |
|                                                                                          |                                                                                                | «                                           | <                     | 1                      | >                      | »                                                 |        |
|                                                                                          | Req                                                                                            | wisito                                      | <                     | 1                      | >                      | »                                                 | Cumple |
| Estar admitido a uno de lo:                                                              | Req<br>; programas de posgrado autorizados (                                                   | wisito<br>que ofrece la U                   | <<br>Inivers          | 1<br>sidad .           | ><br>Javeri            | »                                                 | Cumple |
| Estar admitido a uno de los<br>Aplica para estudiantes qu<br>Javeriana Cali durante el 2 | Req<br>s programas de posgrado autorizados e<br>e ingresen a primer semestre en un pr<br>022-2 | uisito<br>que ofrece la U<br>ograma de pos  | <<br>Iniversigrado    | 1<br>sidad J<br>s auto | ><br>Javeri            | >> lana Cali                                      | Cumple |
| Estar admitido a uno de lo<br>Aplica para estudiantes qu<br>Javeriana Cali durante el 2  | Req<br>s programas de posgrado autorizados<br>e ingresen a primer semestre en un pr<br>022-2   | uisito<br>que ofrece la U<br>rograma de pos | <<br>Inivers<br>grado | 1<br>sidad .<br>s auto | ><br>Javeri<br>orizado | >><br>lana Cali<br>o en la Pontificia Universidad | Cumple |

I. DAR CLIC: en "certifico la veracidad de los documentos que estas suministrando"

| Anexo                                 |                                                  |         |  |
|---------------------------------------|--------------------------------------------------|---------|--|
| Certifico la veracidad de los documer | ntos que estoy suministrando, de lo contrario se |         |  |
| aplicaran sanciones por falsedad de d | locumentos                                       |         |  |
|                                       | « < 1 > »                                        |         |  |
| Anevo                                 | Obligatoriedad                                   | Archivo |  |
| Alicao                                |                                                  |         |  |

**J. IMPORTA O ADJUNTA:** en formato PDF el acta o diploma de pregrado y da clic donde autorizas el tratamiento de los datos personales.

| HENÚ         |                                                                                                    |
|--------------|----------------------------------------------------------------------------------------------------|
|              | $\ll \langle 1 \rangle \gg$                                                                                                    |
|              | Certifico la veracidad de los documentos que estoy suministrando, de lo contrario se aplicaran sanciones por falsedad de documentos                                                                       |
|              | Anexo Obligatoriedad AQUI"                                                                                                    |
| <sup>2</sup> | Anexar en formato PDF copia del Acta o<br>Diploma de Pregrado del estudiante. No ACTA DE GRADO ECONOMISTA (2).pdf                                                                                         |
|              | $\ll$ $<$ 1 $>$ $>$                                                                                                    |
|              | Autorizo el tratamiento de mis datos personales conforme a la Política de Protección de Datos Personales de la U.Javeriana. Consulte nuestra política de protección de datos personales dando click. Aqui |

### IMPORTANTE: DEBES ACEPTAR LA BECA POR SIBEC

1. Al realizar la postulación de la beca quedará en estado "Registrada", desde la Oficina de Gestión Estudiantil se procederá a realizar la revisión de las condiciones del otorgamiento de la beca y cambiará el estado a "Aceptada".

2. Solo cuando la beca se encuentre en el estado anterior "TU MISMO(A) DEBERAS ACEPTAR" la beca ingresando a OneGate en la ruta: https://mg-local.servicios.javerianacali.edu.co/mg-local/start / Opción Becas / Opción Menú / Opción Postulación / Consultar Postulación / dar clic en acciones: en el botón verde.

| sultar Postulación E                              | Estudiante                    |                                       |        |              |                        |                 |                       |                                 |
|---------------------------------------------------|-------------------------------|---------------------------------------|--------|--------------|------------------------|-----------------|-----------------------|---------------------------------|
| ieca<br>Fecha Creación Desde<br>Consultar Limpiar | Javeriana 50 Años F           | <sup>2</sup> osgrado - 20222          | 2 .    | Fecha Creaci | ón Hasta –             | Seleccionar     |                       |                                 |
| Acciones                                          | Beca                          | Programa                              | eriodo | 1 > »        | Valor Beca             | Valor           | Valor Total           | Fecha                           |
|                                                   | Javeriana 50<br>Años Posgrado | Maestría en<br>Admón-<br>Barranquilla | 20222  | Otorgada     | Matricula<br>1.677.800 | Beneficios<br>0 | Otorgado<br>1.677 800 | Creación<br>29/09/2022<br>13:20 |
|                                                   | Anos Posgrado                 | Barranquilla                          |        |              |                        |                 |                       | 13.20                           |

3. Por último, cuando el estado de la beca sea "Aplicada" podrá visualizar el descuento del valor de la beca en el recibo de matrícula" en el siguiente link: https://pagoenlinea.javerianacali.edu.co/MatfinWeb/pagoRecibo

Si presenta alguna dificultad, duda o inquietud al respecto, escriba al siguiente correo: becasposgrados@javerianacali.edu.co

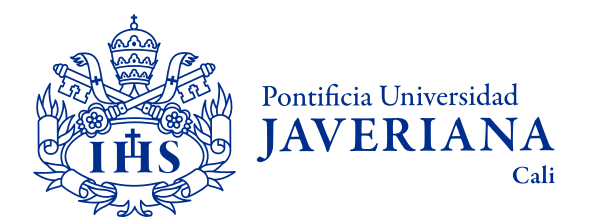

Vigilada Mineducación Res. 12220 de 2016.